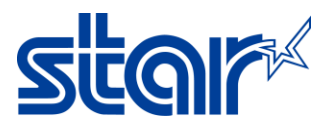

# วิธีอัพเดทเฟิร์มแวร์ของ mPOP บน Windows โดยใช้สาย USB

### \*\*วิธีอัพเดทเฟิร์มแวร์ของ mPOP บน Windows โดยใช้สาย USB\*\*

- 1. เข้าไปที่ <u>http://www.starmicronics.com/support/</u> เพื่อดาวน์โหลด และติดตั้ง Printer driver.
- 2. พิมพ์ชื่อเครื่องพิมพ์ของคุณ และเลือกเครื่องพิมพ์เพื่อเข้าสู่หน้าดาวน์โหลด Printer driver

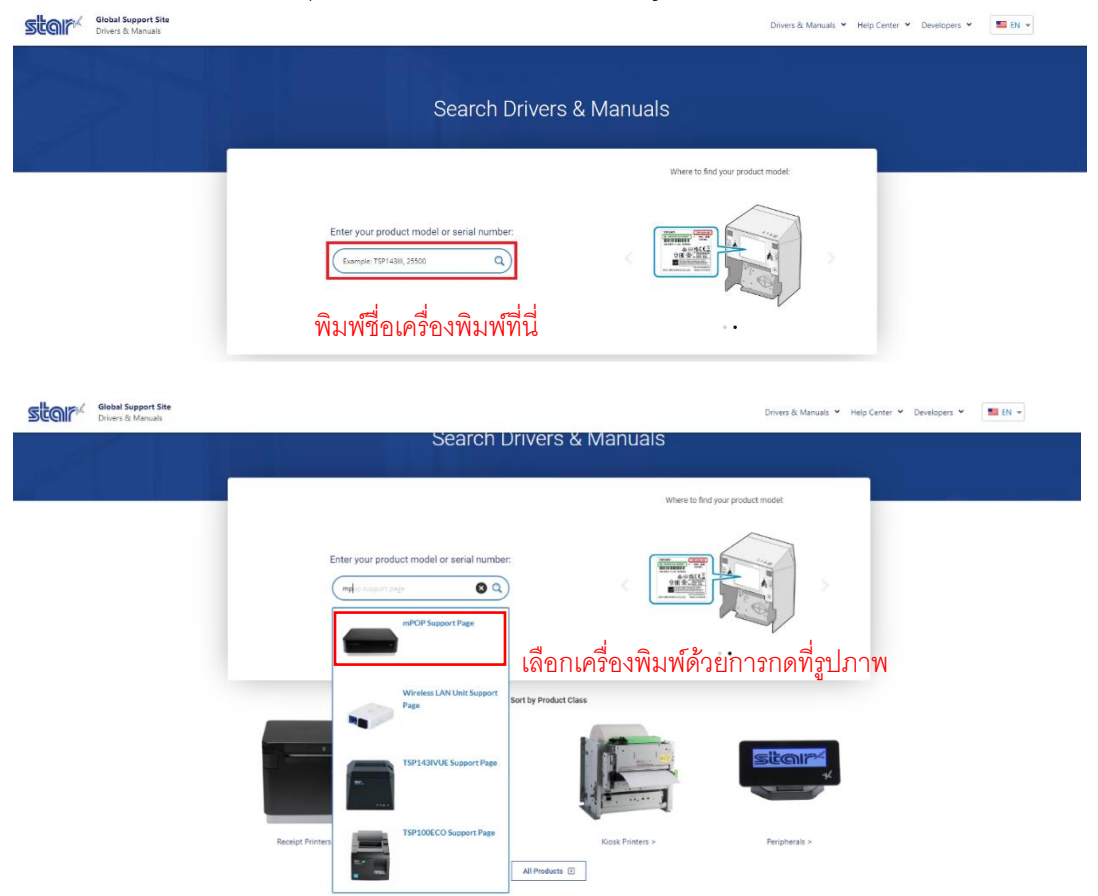

3. ดาวน์โหลด และติดตั้ง Utility

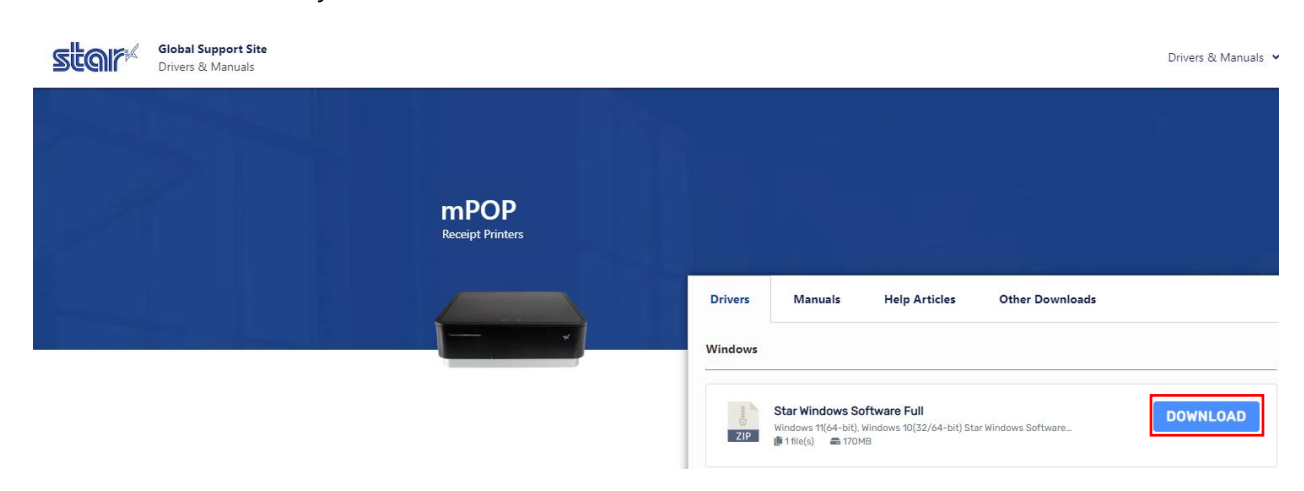

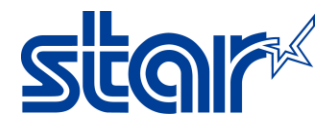

4. เปิดไฟล์ที่ดาวน์โหลด คลิกขวาที่ "Setup" แล้วกดเลือก "Run Administrator"

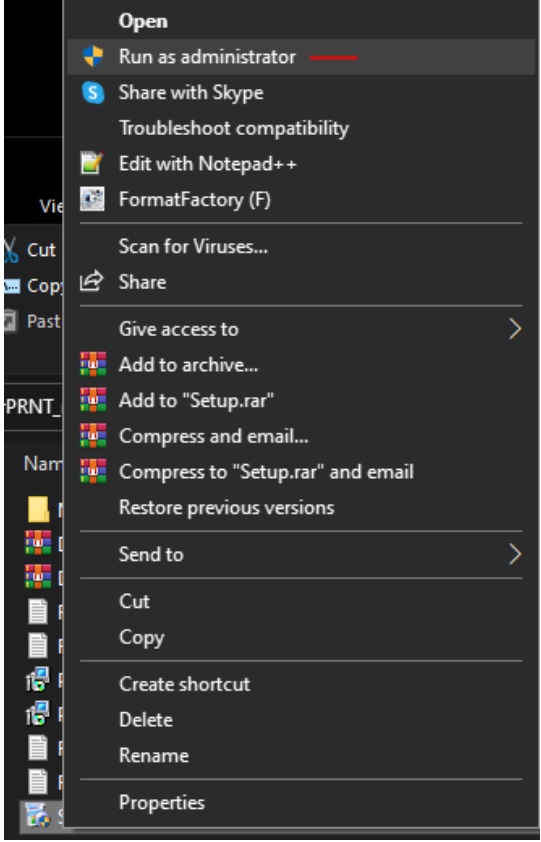

#### 5. กด "N

| Vext″<br>∰ Star Micronics Printer Softwa | re for mCollection Ver2.3.3 Setup — 🗆 🔀                                                                                                    |
|------------------------------------------|----------------------------------------------------------------------------------------------------|
|                                          | Welcome to the Star Micronics Printer<br>Software for mCollection Ver2.3.3 Setup<br>Wizard                                                                                |
| star                                     | The Setup Wizard will install Star Micronics Printer Software for<br>mCollection Ver2.3.3 on your computer. Click Next to continue or<br>Cancel to exit the Setup Wizard. |
|                                          |                                                                                                    |
|                                          | Back Next Cancel                                                                                                    |
|                                          |                                                                                                    |

 $\times$ 

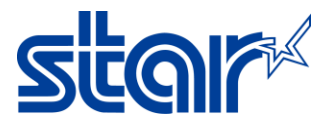

#### 6. ติ๊กที่ยอมรับเงื่อนไขแล้วกด "Next"

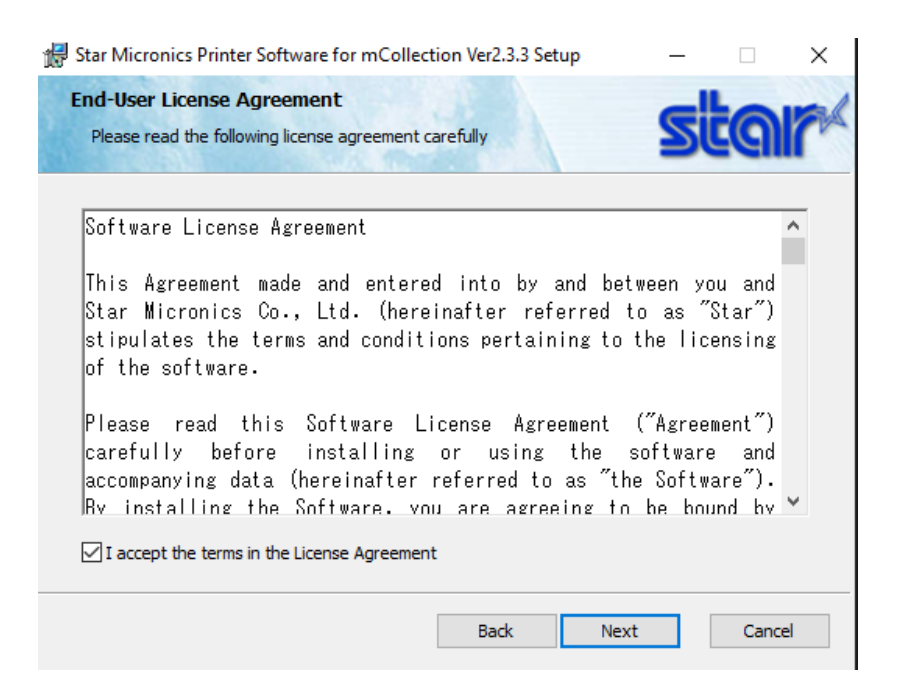

### 7. กด "Typical"

| 👹 Star Micronics Printer Software for mCollection Ver2.3.3 Setup                                                           | ( <del>111)</del> |            | ×  |
|----------------------------------------------------------------------------------------------------|-------------------|------------|----|
| Choose Setup Type<br>Choose the setup type that best suits your needs                                                      | s                 | ta         | r  |
| Typical<br>All program features and printer drivers will be installed. Reco<br>users.                                      | mmended f         | for most   |    |
| Custom<br>Allows users to choose which program features will be installed<br>be installed. Recommended for advanced users. | d and wher        | e they wil | I  |
| Back Nex                                                                                                    | t                 | Cance      | al |

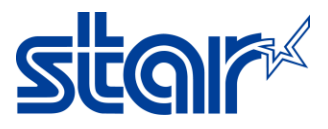

### 8. กด "Install" รอจนติดตั้งเสร็จสมบูรณ์

| Star Micronics Printer Software for mCollection Ver2.3.3 Setup                                                         | -                         |           | ×  |
|----------------------------------------------------------------------------------------------------|---------------------------|-----------|----|
| Ready to install Star Micronics Printer Software for mColle                                                            | ction                     | ta        | r  |
| Click Install to begin the installation. Click Back to review or change any settings. Click Cancel to exit the wizard. | of your <mark>i</mark> ns | tallation |    |
|                                                                                                    |                           |           |    |
|                                                                                                    |                           |           |    |
|                                                                                                    |                           |           |    |
| Back Inst                                                                                                    | all                       | Canc      | el |

10. กด "Finish" จากนั้นเปิดเครื่องพิมพ์ และ เชื่อมต่อสาย USB ระหว่างเครื่องพิมพ์กับ Windows PC

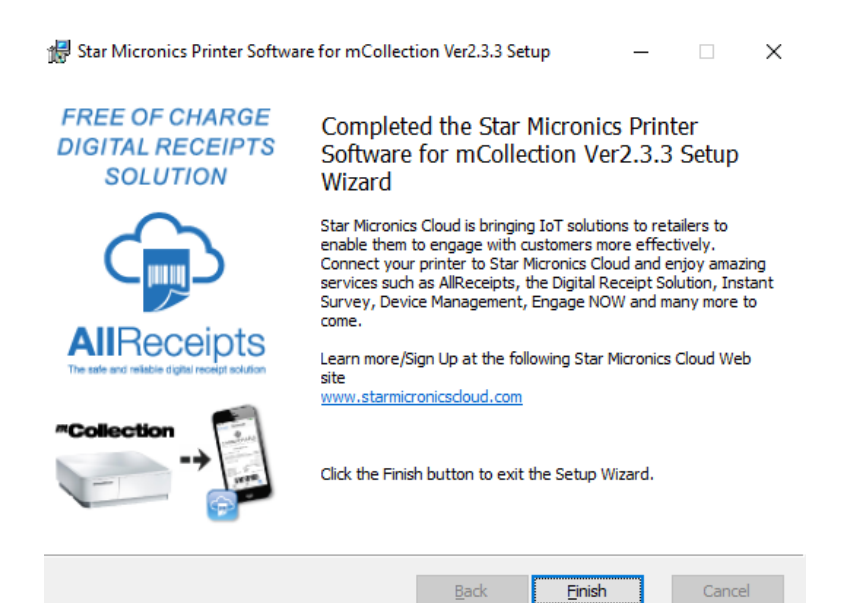

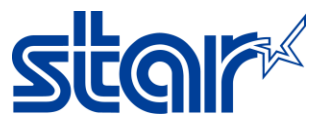

11. เปิด Control Panel > Devices and Printers > คลิกขวาที่ "mPOP" และเลือก "Printer Properties"

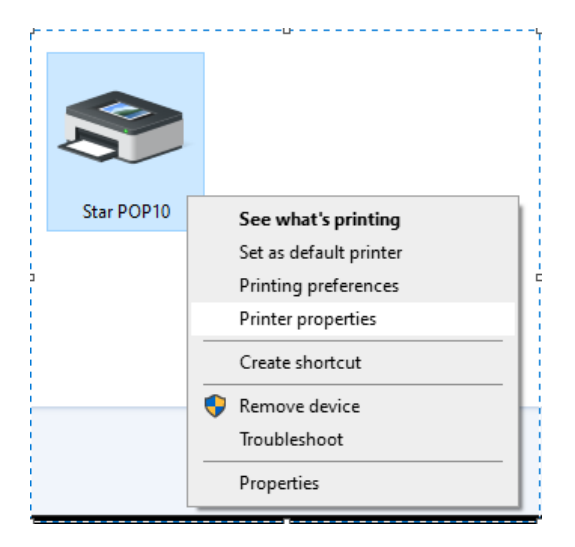

12. อาติ๊กถูกออกหน้า "Enable Bidirectional" และ คลิก "Apply"

| 🖶 Star POP10 I         | Properties                     |                |                  |                | ×    |
|------------------------|--------------------------------|----------------|------------------|----------------|------|
| Security               | Security Device Settings       |                | ettings          | Star / Help    |      |
| General                | Sharing                        | Ports          | Advanced         | Color Manager  | ment |
| Sta                    | ar POP10                       |                |                  |                |      |
| Print to the fo        | ollowing port                  | (s). Documen   | ts will print to | the first free |      |
| Port                   | Description                    |                | Printer          |                | ^    |
| USB002                 | Virtual print                  | er port for    | Star SP700 C     | utter (SP747)  |      |
| USB003                 | Virtual print                  | er port for    | Star SM-L20      | 0              |      |
| USB004                 | Virtual print                  | er port for    | SANEI SK4-3      | IS-UNI-US      |      |
| USB006                 | Virtual print                  | er port for    | Sanei SK1-31     | 11/321         |      |
| USB001                 | Virtual print                  | er port for    | Star BSC10       |                |      |
| USB005                 | Virtual print                  | er port for    | SANEI SK4-2      | 1S-UNI-JP      |      |
| USB007                 | Virtual print                  | er port for    | Star POP10       |                | ~    |
| Add P                  | ort                            | Delete         | Port             | Configure Port |      |
| Enable bid Enable prir | irectional sup<br>nter pooling | oport <u> </u> |                  |                |      |
|                        |                                |                | ОК               | Cancel A       | pply |

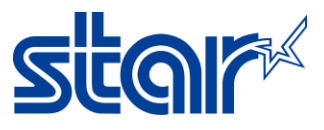

## 13. เปิดโปรแกรมเพื่ออัพเทเฟิร์มแวร์ "MOT2PRINTER"

| Name                      | × | Date modified    | Туре    |
|---------------------------|---|------------------|---------|
| 📙 MotPackage              |   | 28/11/2562 11:11 | File fo |
| MOT2FMEM                  |   | 1/3/2559 17:00   | Appli   |
| MOT2PRINTER               |   | 8/9/2554 17:45   | Appli   |
| POP10_V21_Readme          |   | 13/11/2560 11:57 | Text [  |
| POP10_V21_Readme_Jp       |   | 13/11/2560 11:57 | Text [  |
| ROM_history_for_POP10_V21 |   | 9/11/2560 16:25  | Micro   |

### 14. คลิก "Printer" เลือก "POP10" และ "Invalid"

| • M<br>Write | OTOROLA(S-Format) -> Flash Memory Ver. 2.0.0.1<br>! <u>Printer !</u> Exit !                                                      | - 0 X                                                          |        |
|--------------|----------------------------------------------------------------------------------------------------|----------------------------------------------------------------|--------|
| Pr           | inter                                                                                                    |                                                                | ×      |
| icros<br>Eda | Communication                                                                                                    |                                                                | e Io   |
|              | Printer<br>SANEI SK4-31S-UNI-US<br>Send To OneNote 2016<br>Star BSC10<br>Star POP10<br>Star SM-L200<br>Star SP700 Cutter (SP747) | Port<br>USB004<br>nul:<br>USB001<br>USB007<br>USB003<br>USB002 | , in   |
| Zoor         | Protection of rewriting                                                                                                    |                                                                | >      |
| o Bu<br>RON  | Invalid                                                                                                    | CANCEL                                                         | ر<br>۹ |

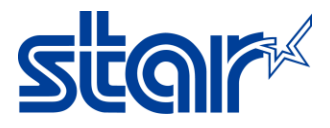

### 15. คลิก "Write" และเลือกไฟล์เฟิร์มแวร์ที่ต้องการอัพเดท คลิก "Open"

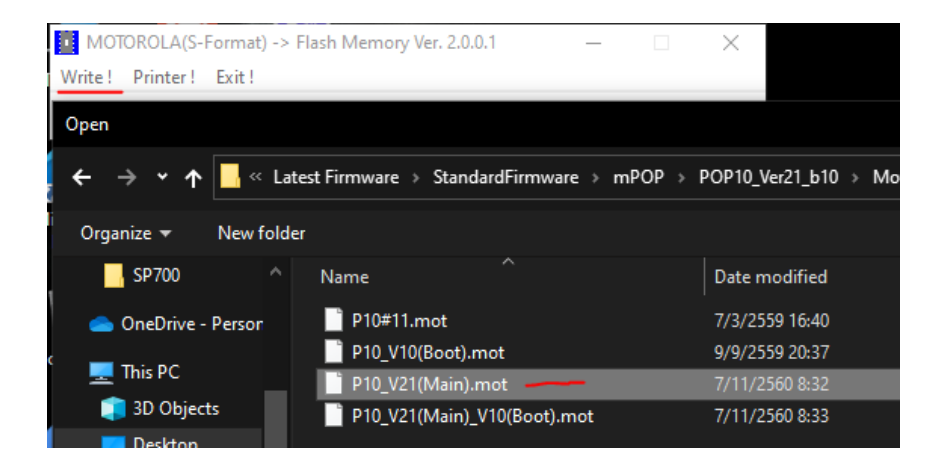

## 16. คลิก "OK" 2 ครั้ง และ ไฟที่เครื่องพิมพ์จะกระพริบ หากเสร็จสมบูรณ์เครื่องพิมพ์จะมีเสียง

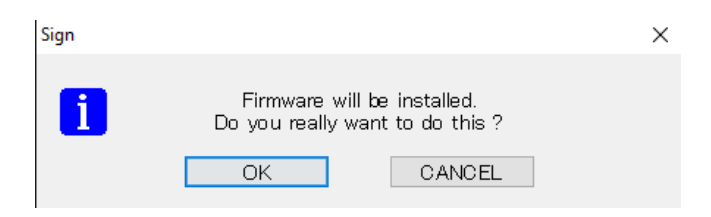

#### 17. Self-test เพื่อตรวจสอบเวอร์ชั่นของเฟิร์มแวร์

|                                              | 1          |
|----------------------------------------------|------------|
| •••• POP10 Ver2.1 -b1.0 ••••                 |            |
|                                              | 11         |
| Interface : USB                              | -          |
| Product Serial Number : 2542015080600308     |            |
| Memory Switch                                | 111        |
| FEDCBR9876543210 HEX.                        | 1          |
| <0> 0000000000000 0000                       |            |
| <1> 0000000000000 0000                       | H M        |
| <2> 0000000000000 0000                       | The second |
| <3> 0000000000000 0000                       | 111        |
| <4> 00000000000000 0000                      |            |
| <5> 0000000000000 0000                       |            |
| <7> 0000000000000 0000                       |            |
| <8> 00000000000000 0000                      |            |
| <b> 000000000000000 0000</b>                 |            |
| <c> 000000000000000000000000000000000000</c> |            |
| Hemory Switch Detail                         |            |
| <0>4 = Character Mode: Standard              |            |
| <1>6 = Large Font: Invalid                   |            |
| <1>4 = Zero Style: Normal Zero               |            |
| <1>3-0= Inter. Char: USA                     |            |
| <2>F = Refresh Mode: Valid                   |            |
| <2>8 = Print Start Control: Page             |            |
| <2>5 4= Print Speed: High Speed              |            |
| <2>2-0= Print Density: Standard              |            |
| (2)E-9- Dage: Normal                         |            |
| Correct raye, normal                         |            |
| <3>4 = HNK Pitch: 12 dot                     |            |